## 數位學習必修組裝閱讀操作手冊

1、進入 e 等公務園+學習平臺網站首頁,並登入網站(網址: <u>https://elearn.hrd.gov.tw/mooc/index.php</u>)。

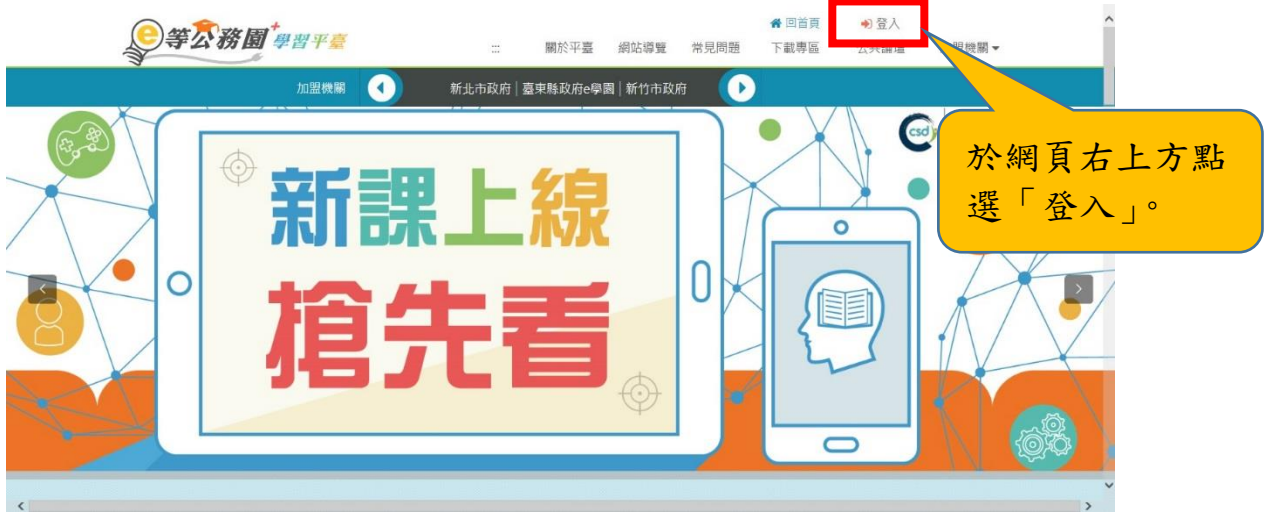

 點選「人事服務網 eCPA」選項,插入自然人憑證以「公務人員」 身分登入。

| <b>e</b> # | <b>泛</b> 務圖 <sup>+</sup> 與刑平書                                                              |                                     | ● 登入 ~ ~ ~ ~ ~ ~ ~ ~ ~ ~ ~ ~ ~ ~ ~ ~ ~ ~            |
|------------|--------------------------------------------------------------------------------------------|-------------------------------------|-----------------------------------------------------|
|            | 會員登入                                                                                       |                                     | *                                                   |
|            | 親愛的學員包好,提醒包、目面線上人數及樂講課程人數眾多,平蓋可能會感覺達度軟績優,建議包可時後於離線時間再進人學習,以復<br>得我任的學習體驗。<br>●等公務書+學習平臺 做上 |                                     | · 公務人力養展學院<br>· · · · · · · · · · · · · · · · · · · |
| $\land$    |                                                                                            | 一般民眾登入                              |                                                     |
|            | 入事服務網eCPA<br>我的e政府                                                                         | 我的e政府<br>facebook                   | to a                                                |
| 點選人事服務     | facebook                                                                                   | Google+                             |                                                     |
| 網 eCPA。    | Google+                                                                                    |                                     |                                                     |
| 4          |                                                                                            |                                     | ,×                                                  |
|            | Ŕ                                                                                          | RRABITENS                           |                                                     |
|            | · · · · · · · · · · · · · · · · · · ·                                                      |                                     |                                                     |
|            | 密碼:                                                                                        |                                     |                                                     |
|            | <u>全人</u> 京記管護                                                                             |                                     |                                                     |
|            | 自然                                                                                         | FCPA(重新新通信的资源准值重新系人性目前。<br>《人憑證登入   |                                                     |
|            | PinCode:                                                                                   | 81                                  |                                                     |
| 以「自然人憑     | 如果包為                                                                                       | 第一次登入或使用上<br>1. 耕先配潢道裡              |                                                     |
| 證」登入並輸     |                                                                                            |                                     |                                                     |
| 入憑證密碼。     | 001100<br>線:049-2359108 (開放時間:上午 9:00-12:00 下午 14:00-17:00)人<br>回過 客服信箱:童豆信箱               | 事資訊系統客服信箱:p <u>emis@dgpa.gov.tw</u> |                                                     |

 以公務人員身分登入完成後,於右上角點選加盟機關/加盟機關 一覽表。

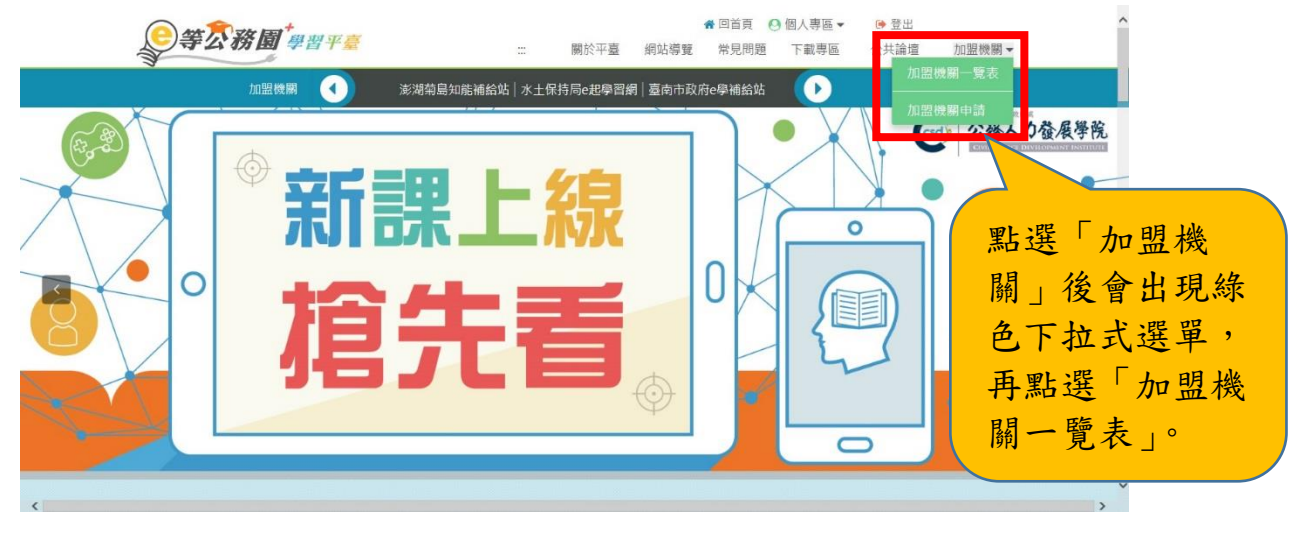

4. 進入加盟機關一覽表後,點選嘉義縣政府+e 學院 LOGO 標籤,進 入本府數位學習專區。

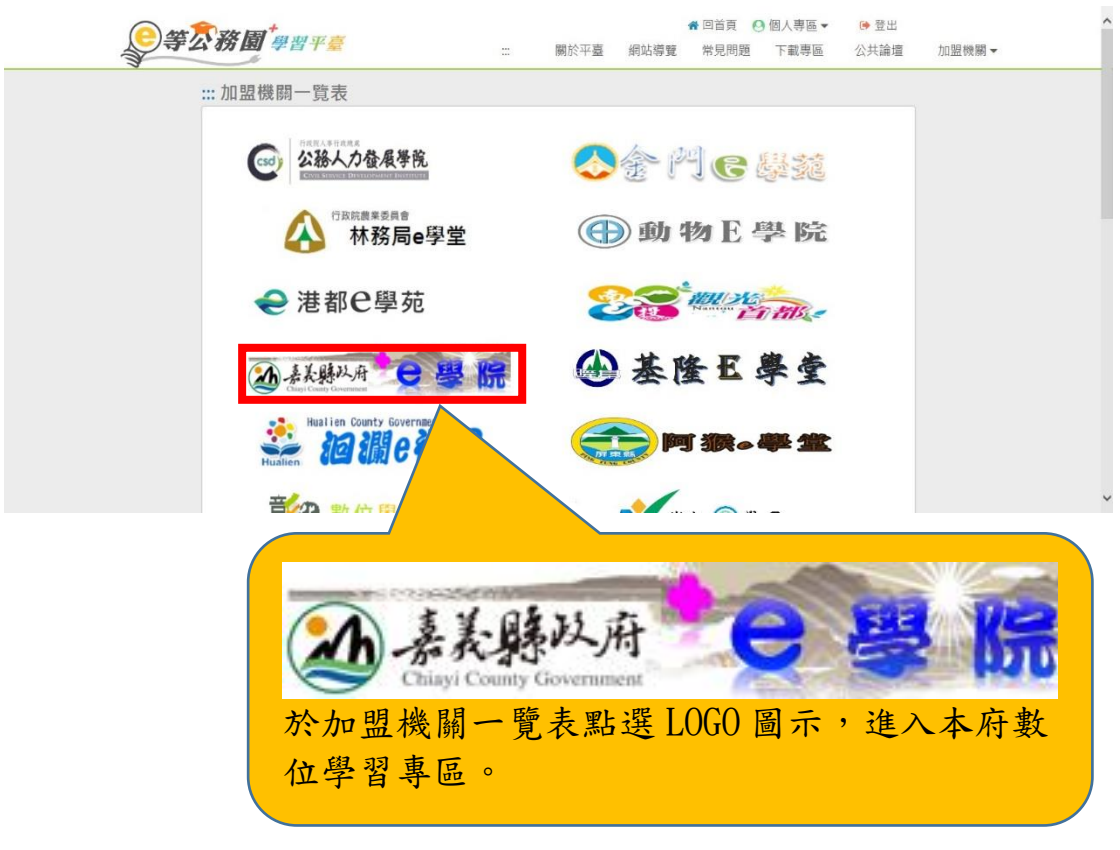

## 5. 點選組裝課程圖示,進入本府 111 年度課程專區。

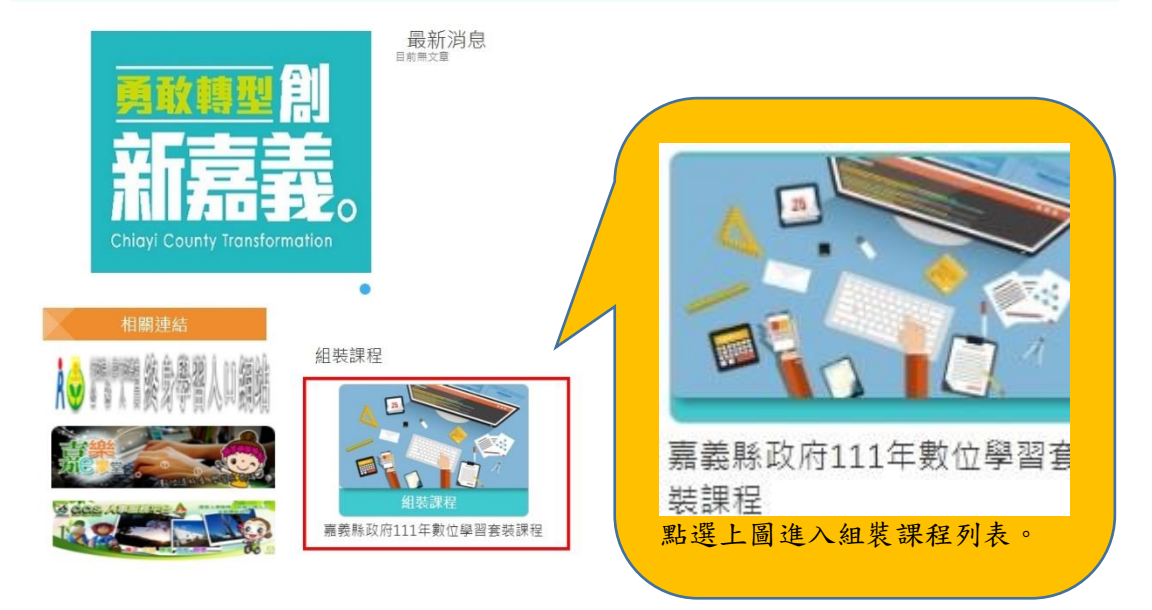

6. 進入嘉義縣 111 年度數位學習必修課程後,點選右邊整批選課, 會出現「確認要報名此課程?」訊息,請點選確定。

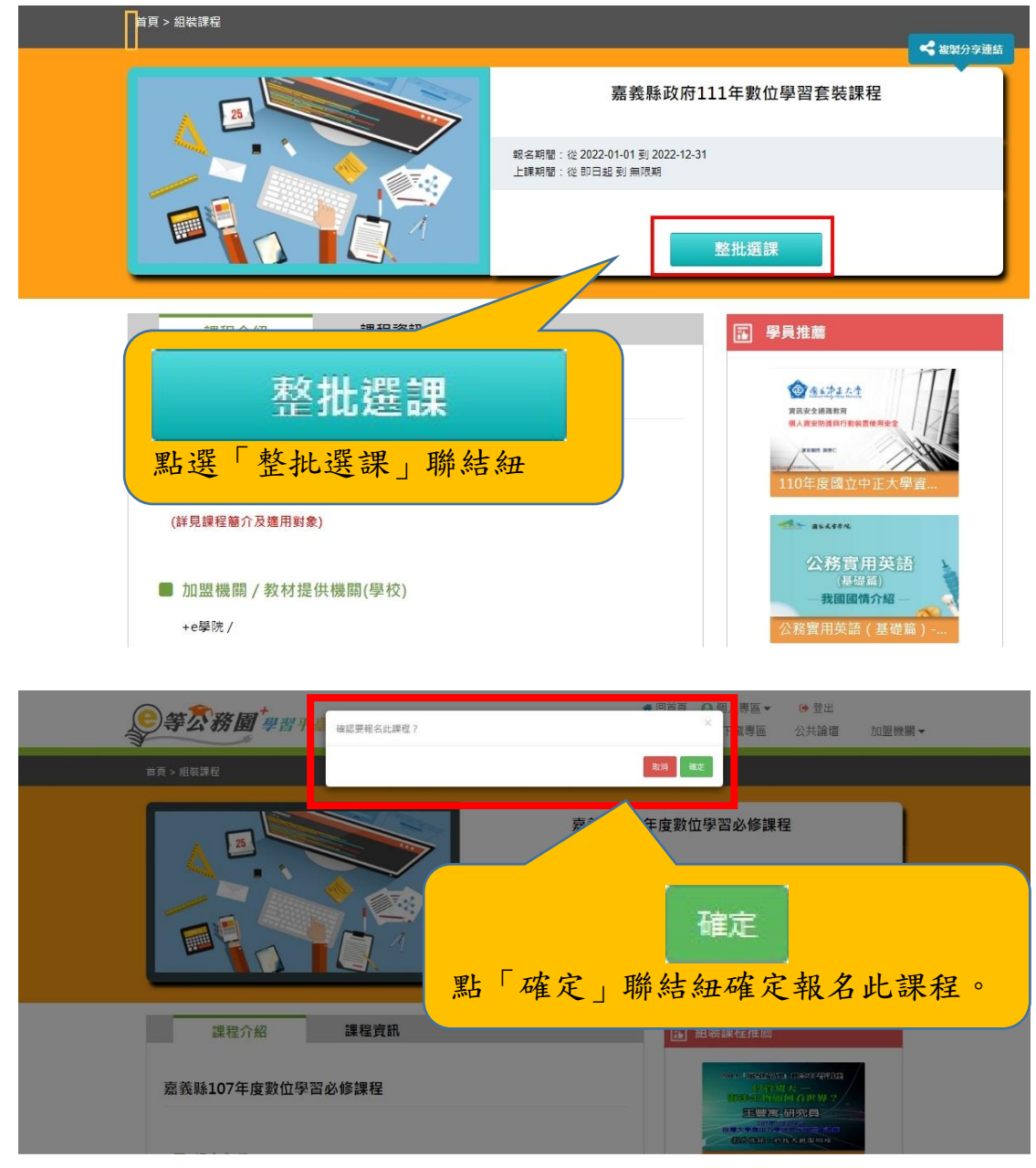

7. 確定報名此課程後,將滑鼠游標移至「課程資訊」字樣,點選後 將頁籤切換為課程清單列表。

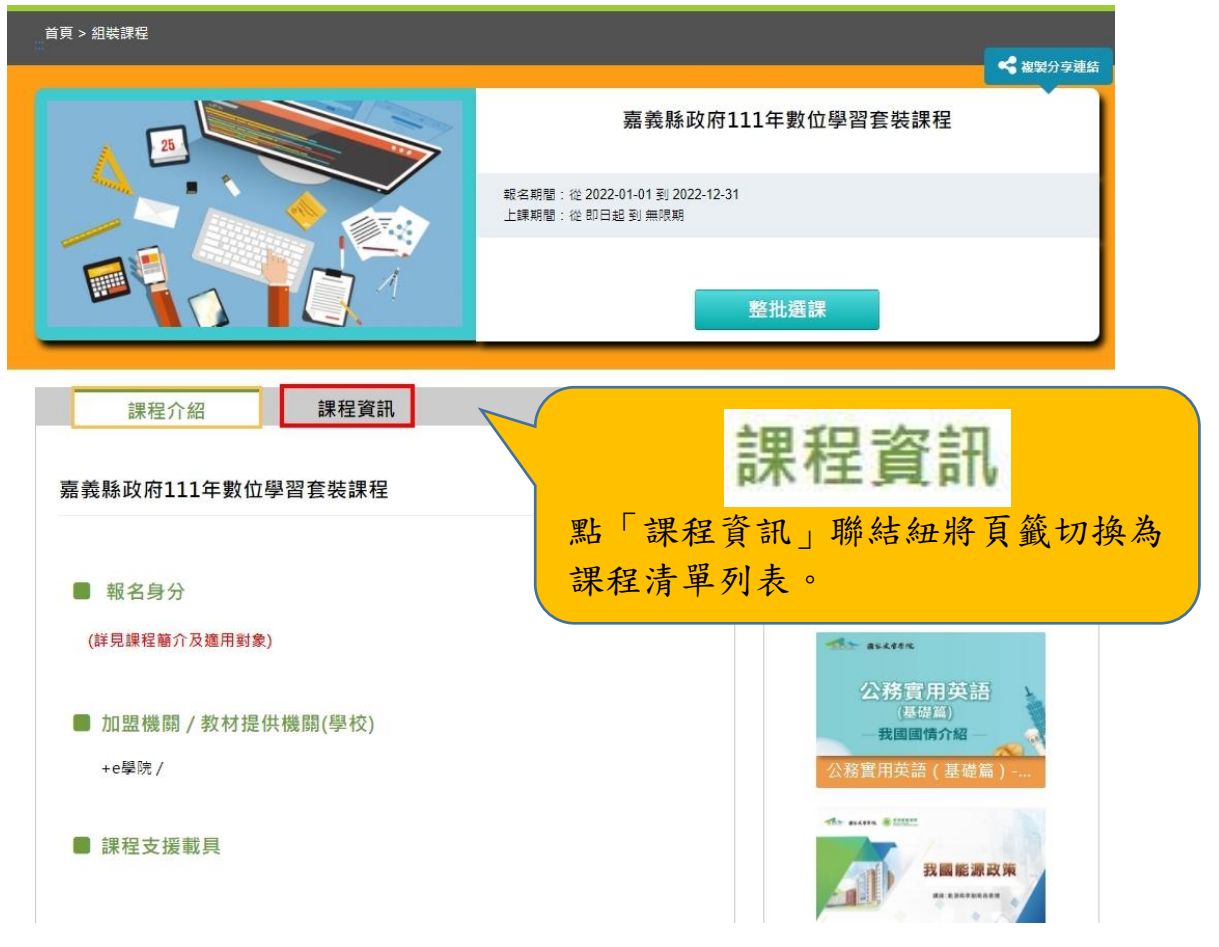

8. 點選表列各該課程名稱選讀相關課程。

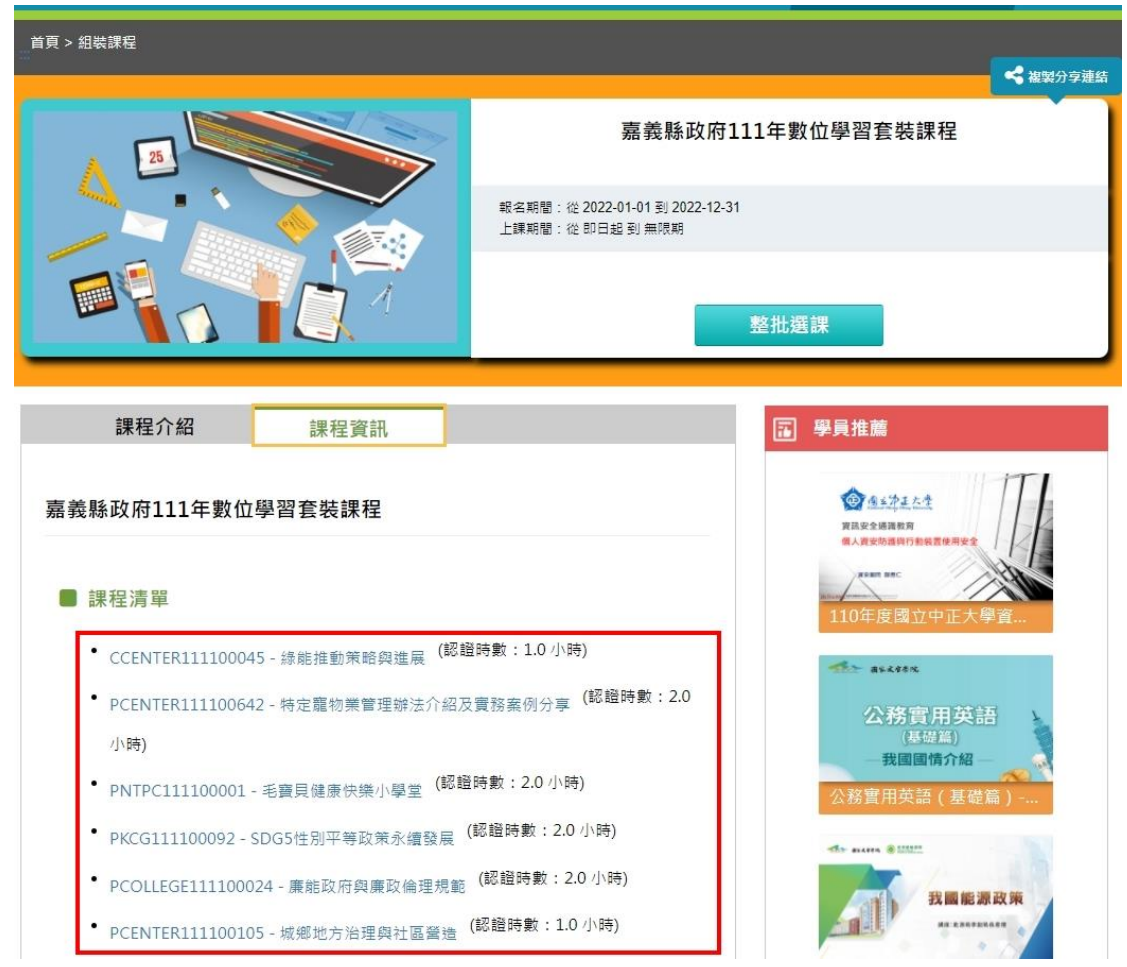

9. 進入課程後點選上課去,開始閱讀課程。

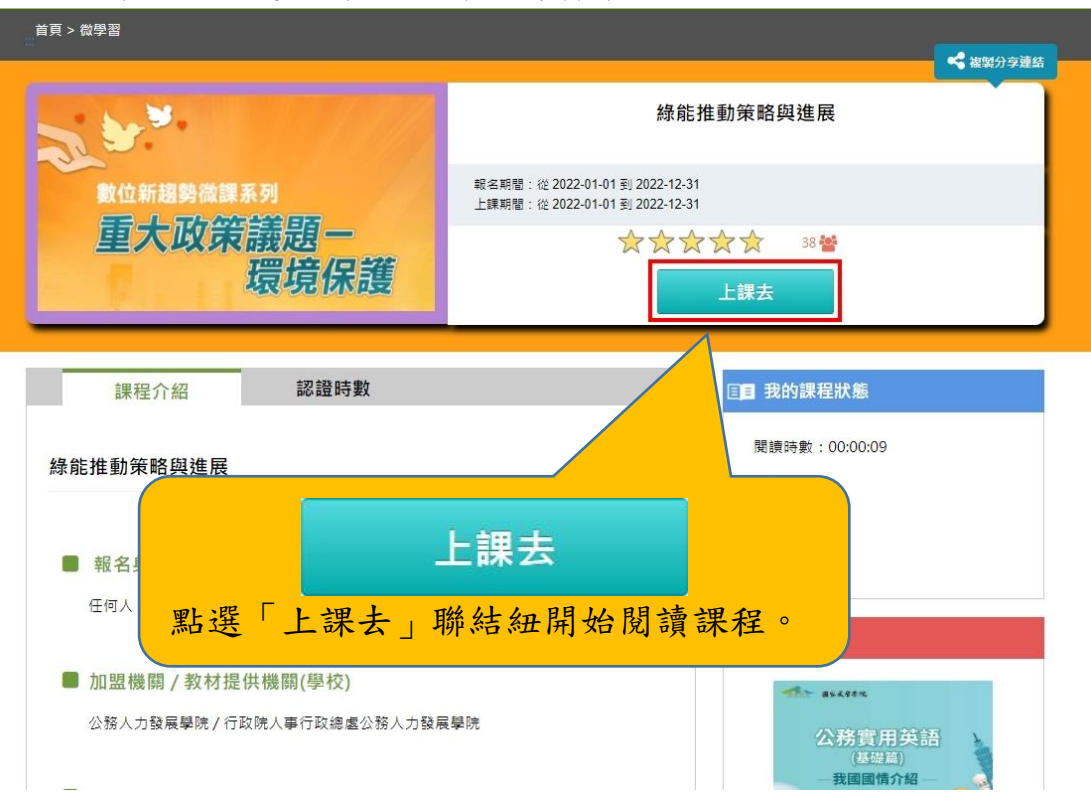